### Bijlage De controlekaart volledige werkloosheid *Mobiele Versie*

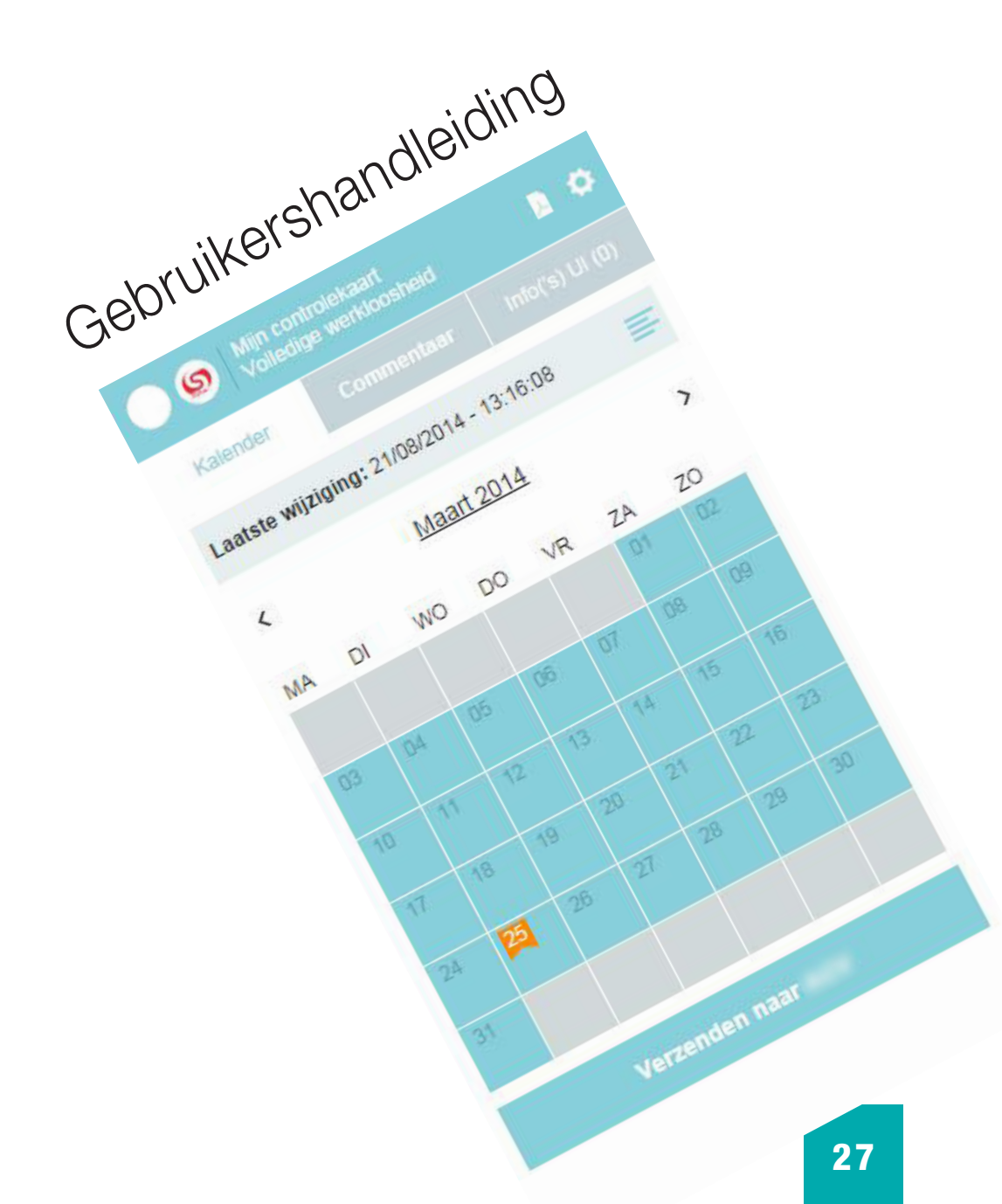

# Toegang

Om toegang te krijgen tot de mobiele toepassing voor de elektronische controlekaart volledige werkloosheid (ook eC3 of elektronische C3 kaart genoemd) via token burger of User ID en paswoord moet u beschikken over:

Voor de toegang via burgertoken:

• een burgertoken en de identificatiegegevens verbonden aan deze token.

Voor toegang via User ID en paswoord:

• de toegangscodes geleverd door de federale portaalsite (zie punt 6).

Voor de toegang via unieke code:

• een mobiele toepassing, geregistreerd in uw e-Govprofiel, die een unieke beveiligingscode genereert die u tijdelijk kan gebruiken.

Tijdens uw eerste verbinding met de toepassing voor de elektronische controlekaart volledige werkloosheid is het aangewezen eerst aandachtig de tekst van uw uitbetalingsinstelling te lezen in verband met de voorwaarden en vervolgens uw akkoord te geven.

Selecteer de maand vanaf wanneer u uw elektronische C3-kaart wenst te gebruiken en geef uw akkoord door de vermelding « Ik heb de voorwaarden gelezen en ik aanvaard ze » aan te vinken. Klik vervolgens op de knop « Naar mijn kalender ».

De huidige maand wordt automatisch weergegeven. Voor gebruikers die echter overschakelen van de C3-kaart op papier naar de elektronische kaart, wordt de maand aangeduid vanaf wannneer de elektronische C3-kaart gebruikt mag worden.

#### Voorwaarden

×

VERKLARING OP EER.

Hierbij bevestig ik (INSZ : xxxxxxxxxx), dat ik vanaf de geselecteerde maand zal gebruik maken van de elektronische controlekaart om aan mijn verplichtingen als volledig werkloze te voldoen.

Deze keuze geldt voor onbepaalde duur voor alle maanden waarin ik een uitkering volledige werkloosheid aanvraag.

Ik zal de controlekaart als volgt invullen : - geen aanduiding van de dagen werkloosheid

- aanduiding van arbeid, ziekte, vakantie, andere

situaties zonder recht op uitkeringen, uiterlijk bij de aanvang er van.

Op het einde van de maand stuur ik mijn kaart elektronisch door naar mijn uitbetalingsinstelling.

### Ik wens mijn elektronische werkloosheidskaart te gebruiken vanaf

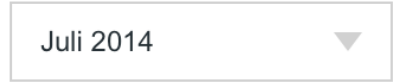

Ik heb de voorwaarden gelezen en aanvaard ze

U moet door de voorwaarden aanvaarden door de checkbox aan te vinken

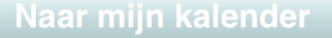

# Algemene beschrijving

|         | <b>9</b> 🖔                               | ijn conti<br>olledige | olekaar<br>werkloo | t<br>sheid |             | B Ø     |  |  |  |  |
|---------|------------------------------------------|-----------------------|--------------------|------------|-------------|---------|--|--|--|--|
| Ka      | lender                                   | c                     |                    | itaar      | Info(       |         |  |  |  |  |
| Laats   | Laatste wijziging: 23/01/2014 - 10:10:10 |                       |                    |            |             |         |  |  |  |  |
| <       |                                          | <u>J</u> ;            | anuari :           | 2014       |             | >       |  |  |  |  |
| MA      | DI                                       | wo                    | DO                 | VR         | ZA          | ZO      |  |  |  |  |
|         |                                          | 01                    | 02<br>Z            | 03<br>Z    | 04 <b>I</b> | 05<br>Z |  |  |  |  |
| 06      | 07 💶<br>Z                                | 08                    | 09                 | 10         | 11          | 12      |  |  |  |  |
| 13      | 14                                       | 15                    | 16                 | 17         | 18          | 19      |  |  |  |  |
| 20<br>V | 21                                       | 22                    | 23                 | 24         | 25          | 26<br>V |  |  |  |  |
| 27<br>A | 28 📑                                     | 29                    | 30<br>A            | 31         |             |         |  |  |  |  |
|         |                                          |                       |                    |            |             |         |  |  |  |  |
|         | Verzenden naar                           |                       |                    |            |             |         |  |  |  |  |

### Bovenaan

Het logo van de uitbetalingsinstelling

Het logo van uw uitbetalingsinstelling staat bovenaan links van het scherm. Het getoonde logo is dat van de uitbetalingsinstelling die uw dossier beheert voor de maand in kwestie.

#### De PDF downloaden

Via het icoon kunt u een pdf van uw elektronische C3-kaart creëren en downloaden, zoals ze verstuurd zal worden naar uw uitbetalingsinstelling.

#### Instellingen

Via het icoon 🔅, kan u uw instellingen veranderen. U kan hier de taal van de toepassing veranderen, de online help raadplegen en u uitloggen.

Na 10 minuten inactiviteit verschijnt er een nieuw venster. U kan kiezen om uw sessie te verlengen of te sluiten. Als u uitlogt, gaan niet geregistreerde gegevens verloren.

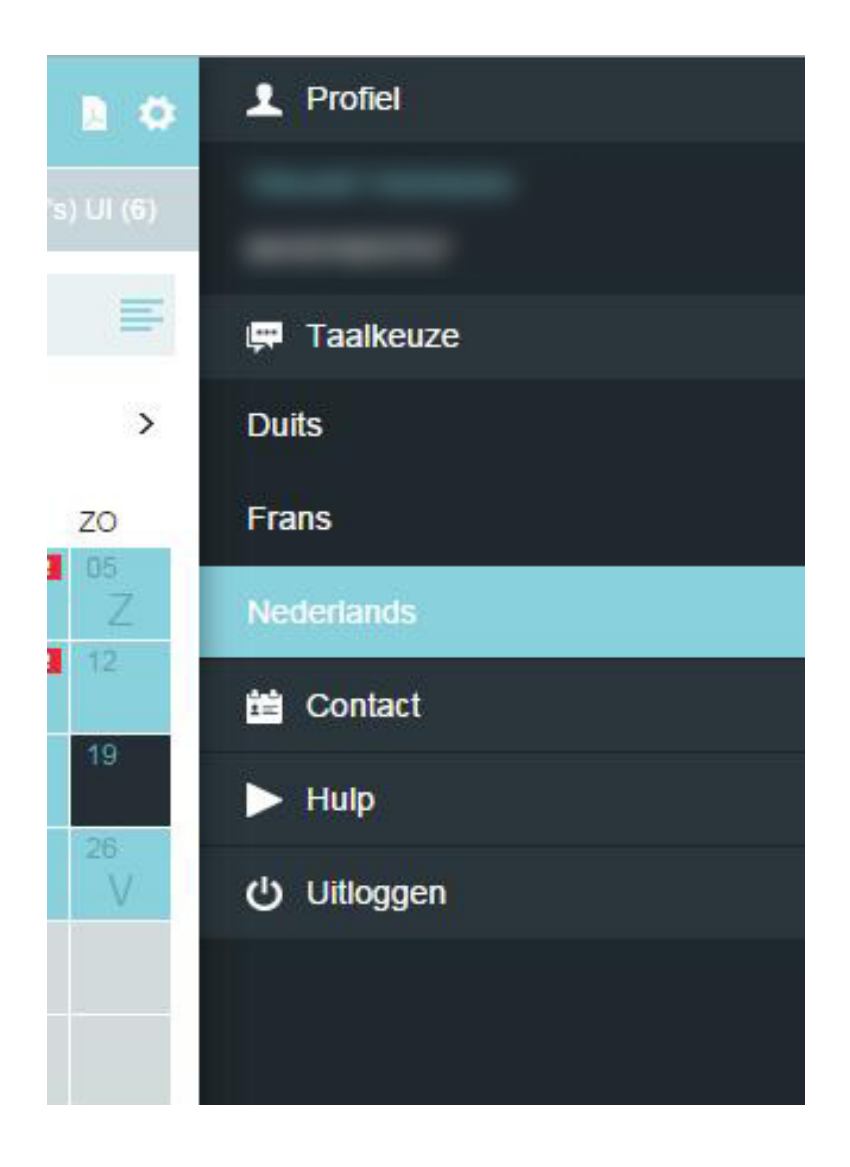

### Tabbladen

Kalender

ommentaar

Info('s) UI (6)

#### Kalender

Het tabblad kalender toont u de kalender voor de huidige maand (standaard) of de vooraf geselecteerde maand.

|         | S Mi                                     | in contr<br>Illedige | olekaart<br>werkloo | sheid   |             | B Ø     |  |  |  |  |
|---------|------------------------------------------|----------------------|---------------------|---------|-------------|---------|--|--|--|--|
| Kal     | ender                                    | С                    |                     |         | Info('      |         |  |  |  |  |
| Laats   | Laatste wijziging: 23/01/2014 - 10:10:10 |                      |                     |         |             |         |  |  |  |  |
| <       |                                          | Ja                   | inuari 2            | 2014    |             | >       |  |  |  |  |
| MA      | DI                                       | WO                   | DO                  | VR      | ZA          | ZO      |  |  |  |  |
|         |                                          | 01                   | 02<br>Z             | 03<br>Z | 04 <b>1</b> | 05<br>Z |  |  |  |  |
| 06 🚺    | 07 🗖<br>Z                                | 08 🖸                 | 09                  | 10      | 11          | 12      |  |  |  |  |
| 13      | 14                                       | 15                   | 16 🔢                | 17      | 18          | 19      |  |  |  |  |
| 20<br>V | 21                                       | 22                   | 23                  | 24      | 25          | 26<br>V |  |  |  |  |
| 27<br>A | 28 🚹                                     | 29                   | 30<br>A             | 31      |             |         |  |  |  |  |
|         |                                          |                      |                     |         |             |         |  |  |  |  |
|         | v                                        | erzeno               | len na              | ar      | -           |         |  |  |  |  |

Bovenaan het scherm toont een bericht u de datum en het uur van uw laatst opgeslagen wijzigingen.

#### Een commentaar toevoegen

Dit tabblad maakt het mogelijk opmerkingen in verband met uw elektronische C3- kaart toe te voegen.

Indien u een sitatie die vooraf ingevuld is door uw uitbetalingsinstelling wil wijzigen, opent dit tabblad automatisch en bent u verplicht een opmerking in te vullen (zie punt 4).

| Mijn<br>Volle | controlekaart<br>edige werkloosheid | D 🔅         |
|---------------|-------------------------------------|-------------|
|               | Commentaar                          | Info('s) UI |
|               |                                     |             |
|               |                                     |             |
|               |                                     |             |
|               |                                     |             |
|               |                                     |             |
|               |                                     |             |
|               |                                     |             |
|               |                                     |             |
|               |                                     |             |
| Annulere      | en                                  | Bewaar      |

#### Info('s) UI

In dit tabblad ziet u de gegevens gekend door uw uitbetalingsinstelling voor een bepaalde dag of periode alsook hun opmerkingen.

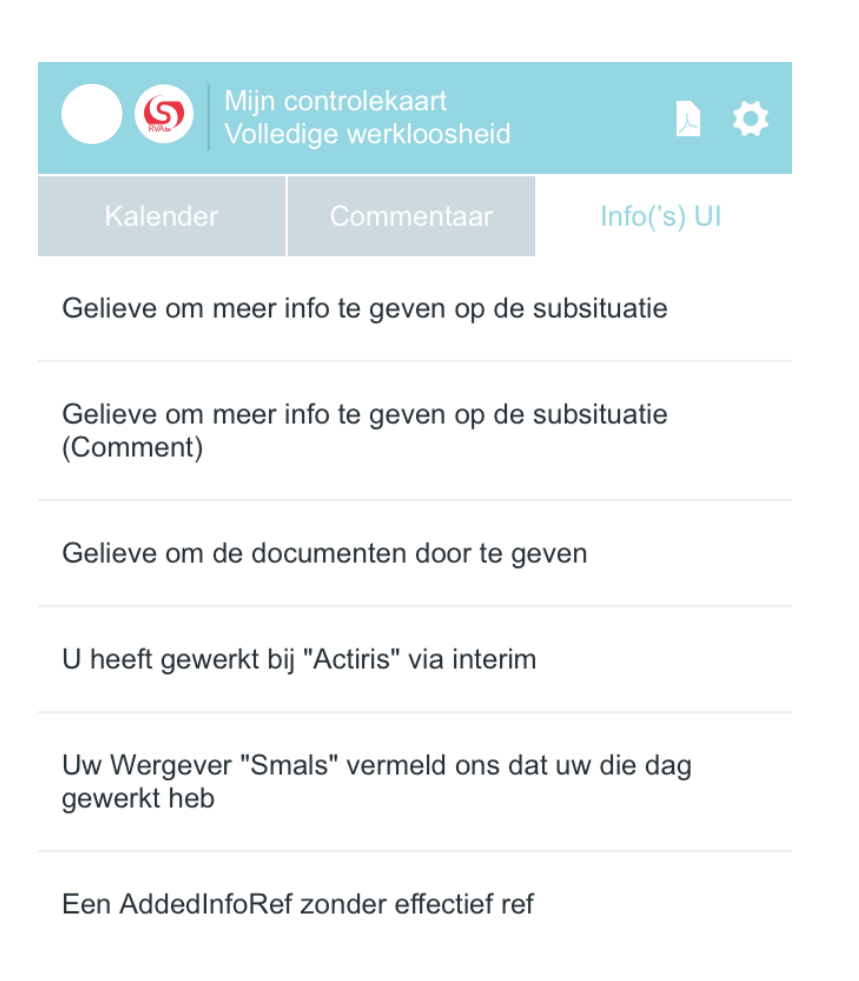

### Legende

Via het icoon 🗧 krijgt u toegang tot de legende, die de op de kalender aanwezige iconen beschrijft.

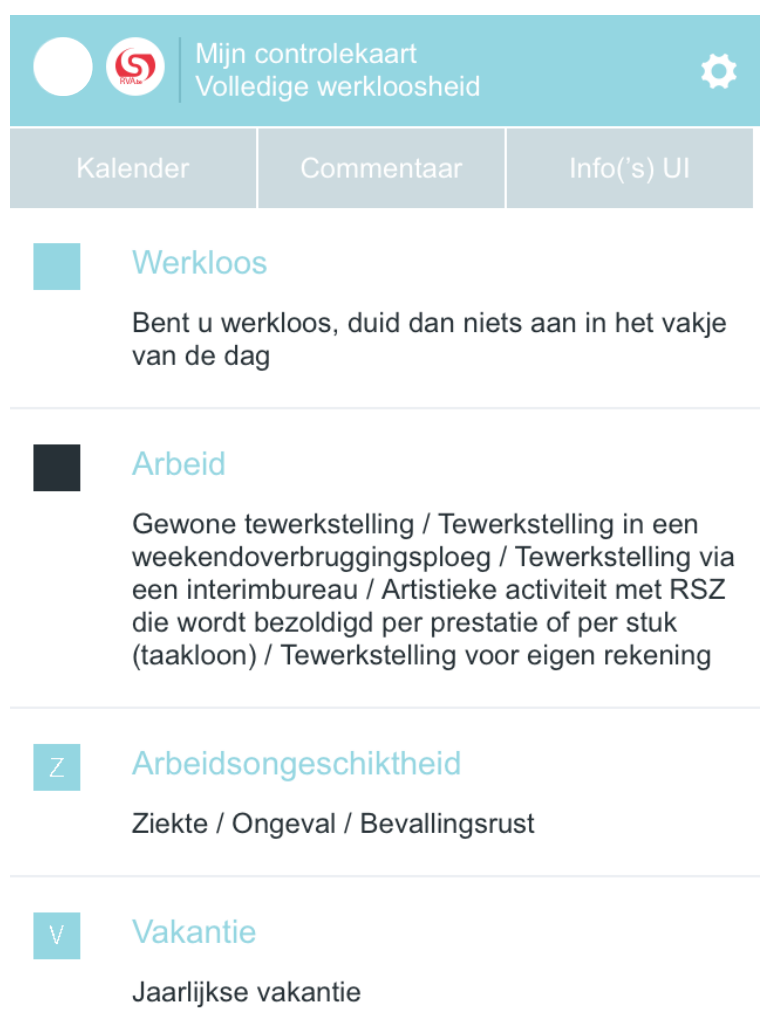

# Invullen

Als u zich aanmeldt op de toepassing controlekaart volledige werkloosheid komt u terecht op de kalender van de lopende maand. Uw elektronische C3-kaart is standaard ingevuld met werkloosheidsdagen. Als voordien reeds informatie was ingebracht dan wordt die getoond.

|         | <b>S</b>                                 | ijn conti<br>olledige | olekaari<br>werkloo | i<br>sheid |             | D 0       |  |  |  |
|---------|------------------------------------------|-----------------------|---------------------|------------|-------------|-----------|--|--|--|
| Ka      | lender                                   | C                     |                     | itaar      | Info(       | s) UI (6) |  |  |  |
| Laats   | Laatste wijziging: 23/01/2014 - 10:10:10 |                       |                     |            |             |           |  |  |  |
| <       |                                          | Ja                    | anuari (            | 2014       |             | >         |  |  |  |
| MA      | DI                                       | WO                    | DO                  | VR         | ZA          | ZO        |  |  |  |
|         |                                          | 01                    | 02<br>Z             | 03<br>Z    | 04 <b>I</b> | 05<br>Z   |  |  |  |
| 06      | 07 🖸<br>Z                                | 08                    | 09                  | 10         | 11 🗖        | 12        |  |  |  |
| 13      | 14                                       | 15                    | 16                  | 17         | 18          | 19        |  |  |  |
| 20<br>V | 21                                       | 22                    | 23                  | 24         | 25          | 26<br>V   |  |  |  |
| 27<br>A | 28 📑                                     | 29                    | 30<br>A             | 31         |             |           |  |  |  |
|         |                                          |                       |                     |            |             |           |  |  |  |
|         | Verzenden naar                           |                       |                     |            |             |           |  |  |  |

Met de pijltjes links en rechts van de maand kan u naar de vorige of volgende maand navigeren. Indien u de naam van de maand zelf activeert, komt u op een pagina met een lijst van alle beschikbare maanden.

<

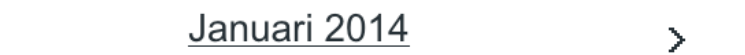

Activeer de gewenste maand om de elektronische C3 kaart te openen.

|    | November 2013 | Verzonden    |
|----|---------------|--------------|
| 29 | December 2013 | Te verzenden |
| 25 | Januari 2014  | Te verzenden |
| 26 | Februari 2014 | Te verzenden |
| 25 | Maart 2014    | Te verzenden |
| 25 | April 2014    | Te verzenden |
| 27 | Mei 2014      | Te verzenden |
| 22 | Juni 2014     | Te verzenden |
|    | Juli 2014     |              |
|    | Augustus 2014 |              |

Enkel de maanden die nog niet werden verstuurd, kunnen geconsulteerd worden. Deze maanden zijn blauw gekleurd, voorafgegaan door de vroegst mogelijke verzendingsdatum en gevolgd door de vermelding "Te verzenden".

## **10** Een dag of een periode wijzigen

Om een bestaande situatie in uw elektronische C3 kaart te wijzigen, selecteer de dag(en) en klik vervolgens op de knop « Selectie aanpassen ».

| 0       |                                          | ijn contr<br>olledige | olekaar<br>werkloo | l<br>sheid |           | <b>N</b> 0 |  |  |  |
|---------|------------------------------------------|-----------------------|--------------------|------------|-----------|------------|--|--|--|
| Kal     | ender                                    | C                     | ommer              | itaar      | Info('s   | s) UI (6)  |  |  |  |
| Laats   | Laatste wijziging: 23/01/2014 - 10:10:10 |                       |                    |            |           |            |  |  |  |
| <       | < Januari 2014 >                         |                       |                    |            |           |            |  |  |  |
| MA      | DI                                       | WO                    | DO                 | VR         | ZA        | ZO         |  |  |  |
|         |                                          | 01                    | 02<br>Z            | 03<br>Z    | 04 🚺<br>Z | 05<br>Z    |  |  |  |
| 06 🚺    | 07 🖸<br>Z                                | 08                    | 09                 | 10         | 11        | 12         |  |  |  |
| 13      | 14                                       | 15                    | 16                 | 17         | 18        | 19         |  |  |  |
| 20<br>V | 21                                       | 22                    | 23                 | 24         | 25        | 26<br>V    |  |  |  |
| 27<br>A | 28 💶                                     | 29                    | 30<br>A            | 31         |           |            |  |  |  |
|         |                                          |                       |                    |            |           |            |  |  |  |
|         | Selectie aanpassen                       |                       |                    |            |           |            |  |  |  |

Kies de nieuwe situatie en klik vervolgens op « Bewaar ».

De situatie geldig voor de dag of de periode (op voorwaarde dat alle situaties voor de periode identiek zijn) is standaard geselecteerd in het keuzemenu. Het aantal geselecteerde dagen wordt bovenaan het scherm getoond.

| Mijn controlekaart<br>Volledige werkloosheid | \$ |
|----------------------------------------------|----|
| 1 dag geselecteerd                           | =  |
| O Werkloos                                   |    |
| Arbeid                                       |    |
| Arbeidsongeschikt                            | Ζ  |
| Vakantie                                     | V  |
| Andere situatie                              | А  |
| Annuleren Bewaar                             |    |

Als een wijziging een dag of een periode betreft, gelegen vóór de dag van vandaag, verschijnt er een waarschuwing. Om te bevestigen volstaat het om op « Doorgaan » te klikken.

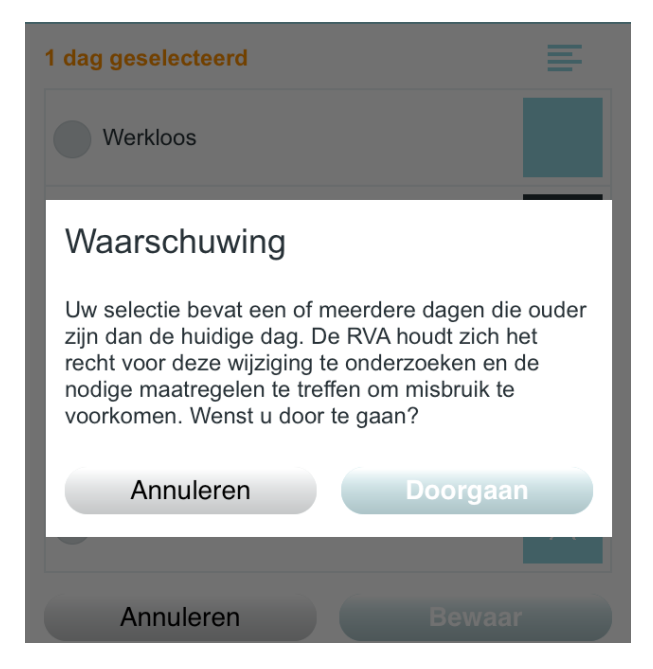

Als u een situatie wijzigt die voordien door uw uitbetalingsinstelling was ingevuld, aangeduidt met het symbool in de kalender, moet u verplicht een commentaar invullen (het aantal karakters in de tekstzone is beperkt). Dit tabblad commentaar is niet verbonden aan één bepaalde dag. Als u meerdere commentaren moet invullen in de loop van eenzelfde maand, dan wordt iedere nieuwe commentaar toegevoegd aan de bestaande commentaar.

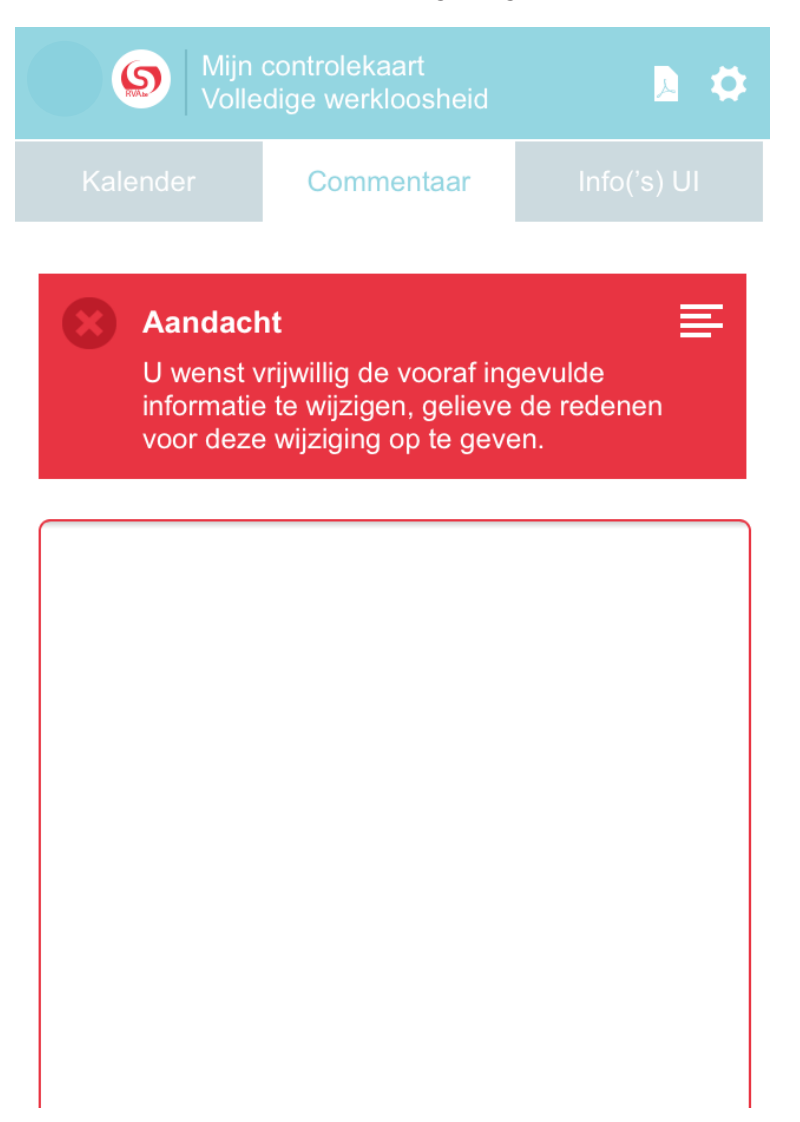

Als u uw commentaar registreert, wordt u doorverwezen naar de kalender en zal een bevestiging bovenaan het scherm staan.

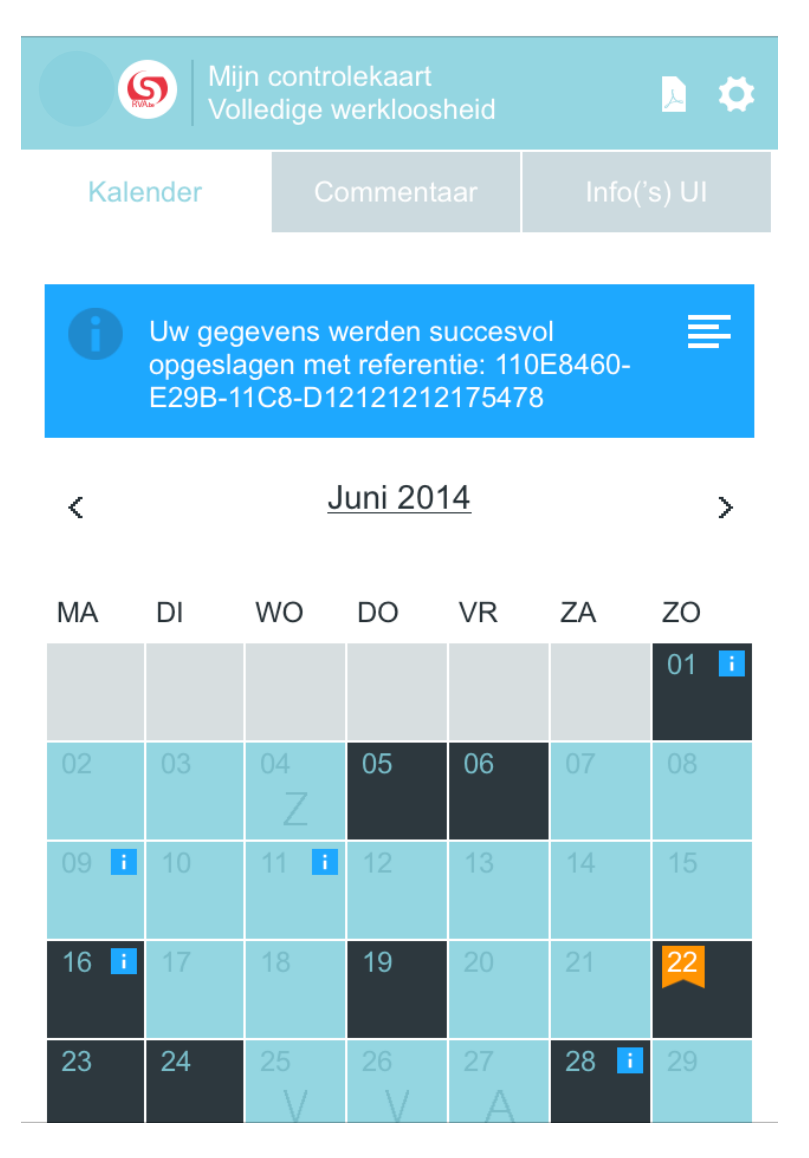

# Versturen

Om uw elektronische C3-kaart door te sturen naar uw uitbetalingsinstelling klikt u op de knop « Verzenden naar... » (deze knop activeert zich indien er geen enkele dag geselecteerd is).

| Volledige werkloosheidKalenderCommentaarInto('s) UI (6)Laatste wijziging: $23/01/2014 - 10:10:10$ $\blacksquare$ $\checkmark$ Januari 2014 $\checkmark$ $\checkmark$ Januari 2014 $\checkmark$ $\checkmark$ $\square$ $\bigcirc$ $\square$ $\bigcirc$ $\bigcirc$ $\square$ $\bigcirc$ $\bigcirc$ $\square$ $\bigcirc$ $\bigcirc$ $\square$ $\bigcirc$ $\bigcirc$ $\square$ $\bigcirc$ $\square$ $\bigcirc$ <th></th> <th><b>െ</b> ⊻</th> <th>ijn conti</th> <th>rolekaart</th> <th></th> <th></th> <th>•</th> <th></th>                                                                                                    |         | <b>െ</b> ⊻ | ijn conti              | rolekaart         |               |            | •         |  |
|----------------------------------------------------------------------------------------------------|---------|------------|------------------------|-------------------|---------------|------------|-----------|--|
| Laatste wijziging: $23/01/2014 - 10:10:10$ $\checkmark$ Januari $2014$ $\checkmark$ Januari $2014$ $\checkmark$ MA       DI       WO       DO       VR       ZA       ZO         MA       DI       WO       DO       VR       ZA       ZO         06       07       08       09       10       11       12         13       14       15       16       17       18       19         20       21       22       23       24       25       26         27       28       29       30       31       16       17       18       19                                                                                                    | Ka      | lender     | olledige<br>C          | werkloo<br>Commen | sheid<br>taar | Info('     | s) UI (6) |  |
| $\checkmark$ Januari 2014 $\checkmark$ MA       DI       WO       DO       VR       ZA       ZO         01       02       03       04       05       ZZ       ZZ                                                                                                    | Laats   | ste wijzig | g <mark>ing:</mark> 23 | 8/01/201          | 4 - 10:10     | ):10       |           |  |
| MA       DI       WO       DO       VR       ZA       ZO $1$ $01$ $02$ $03$ $04$ $05$ Z       Z       Z <td< td=""><th>&lt;</th><td></td><td><u>Ji</u></td><td>anuari 2</td><td>2014</td><td></td><td>&gt;</td><td></td></td<>                                                                                                    | <       |            | <u>Ji</u>              | anuari 2          | 2014          |            | >         |  |
| Image: Constraint of the second state of the second state of the second st | MA      | DI         | WO                     | DO<br>02          | VR<br>03      | ZA<br>04 🚦 | ZO<br>05  |  |
| $ \begin{array}{c ccccccccccccccccccccccccccccccccccc$                                                                                                    | 06      | 07         | 08                     | Z<br>09           | Z<br>10       | Z          | Z<br>12   |  |
| 20     21     22     23     24     24     26       27     28     29     30     31       A     A     A     A                                                                                                    | 13      | 14         | 15                     | 16                | 17            | 18         | 19        |  |
| 27 28 29 30 31<br>A A                                                                                                    | 20<br>V | 21         | 22                     | 23                | 24            | 25         | 26<br>V   |  |
|                                                                                                    | 27<br>A | 28         | 29                     | 30<br>A           | 31            |            |           |  |
|                                                                                                    |         |            |                        |                   |               |            |           |  |

Klik op «Bevestigen» om uw kaart te verzenden of op «Annuleren» om uw elektronische C3-kaart verder aan te passen.

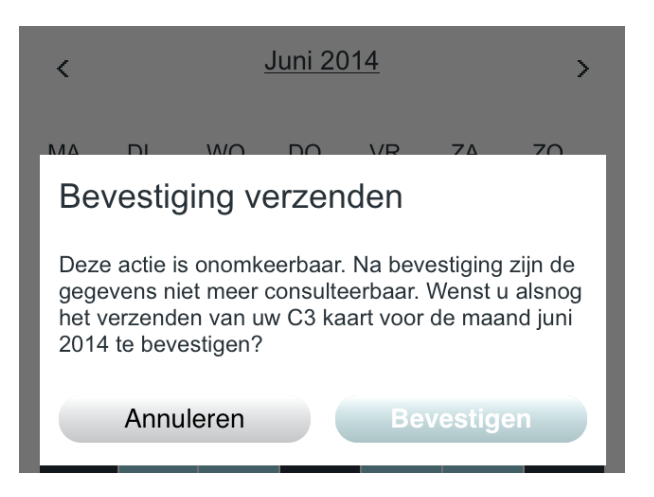

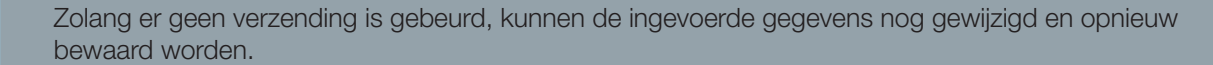

Daarna kan u de PDF-versie van uw elektronische C3-kaart downloaden door te klikken op "C3-kaart downloaden" of u kan de volgende maand weergeven door te klikken op "Volgende maand weergeven".

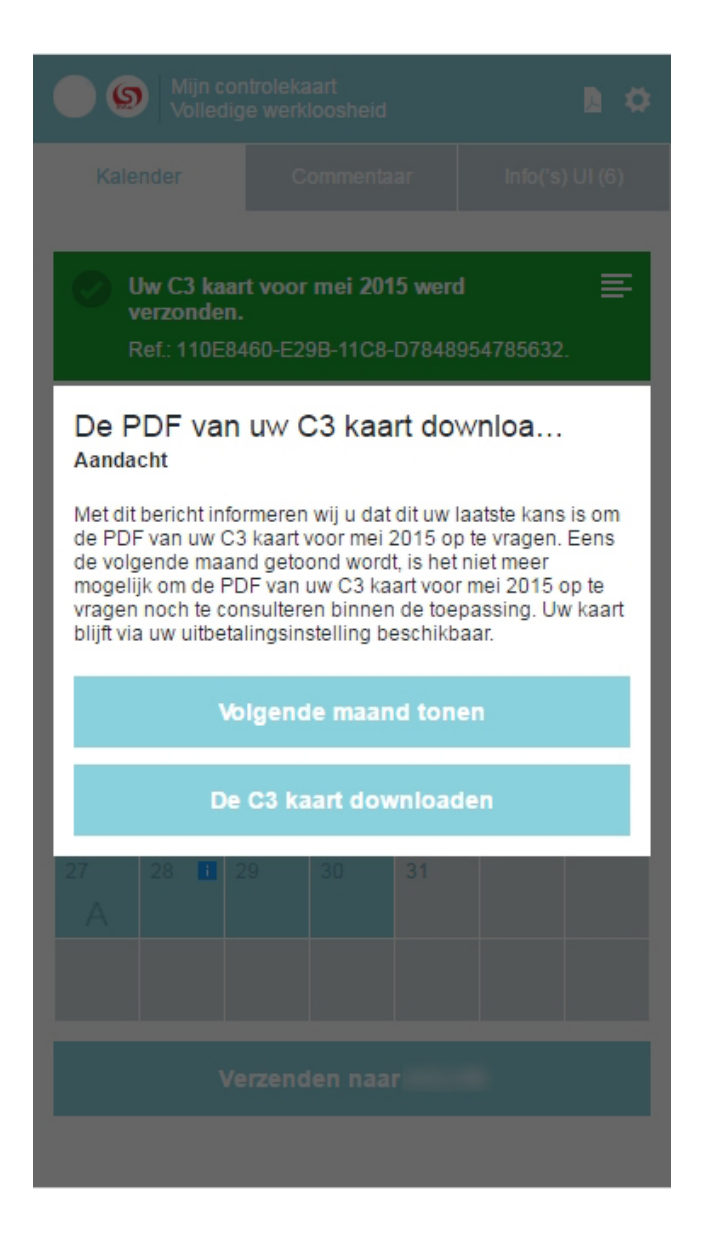

Nadat u een van de twee opties gekozen hebt die weergegeven worden in een pop-up, krijgt u een bevestiging te zien en krijgt u een referentienummer toegestuurd.

|         | Mijn<br>Volle                      |                              | aart<br>loosheid |                              |                         | <b>B</b> 4 |
|---------|------------------------------------|------------------------------|------------------|------------------------------|-------------------------|------------|
| Kale    | ender                              | C                            |                  |                              |                         |            |
|         | Jw C3 ka<br>verzonde<br>Ref.: 110E | aart voor<br>en.<br>58460-E2 | 9B-11C8          | <b>ber 201</b> 4<br>-D784899 | <b>werd</b><br>54785632 | <b>=</b>   |
| <       |                                    | Ja                           | inuari 20        | )14                          |                         | >          |
| MA      | DI                                 | WO                           | DO               | VR                           | ZA                      | ZO         |
|         |                                    | 01                           | 02               | 03                           | 04 🚦                    | 05         |
| 06      | 07 💶                               | 08 💶                         | 09 🚦             | 10 💶                         | 11 🛛                    | 12         |
| 13<br>A | 14                                 | 15                           | 16 💶             | 17                           | 18                      | 19         |
| 20      | 21                                 | 22                           | 23               | 24                           | Z<br>Z                  | 26<br>V    |
| 27<br>A | 28 🚺                               | 29                           | 30               | 31                           |                         |            |
|         |                                    |                              |                  |                              |                         |            |
|         | 2                                  | Verzeno                      | len naa          | r                            |                         |            |
|         |                                    |                              |                  |                              |                         |            |

# Bijlage

### Hoe verkrijgt u een toegang via User ID en een wachtwoord?

#### Zich registreren als nieuwe gebruiker op het Belgisch federaal portaal

Met de toegang via een User ID en wachtwoord kan u zich aanmelden op de mobiele toepassing zonder over een token te beschikken. Deze toegangscodes worden geleverd door het Belgisch federaal portaal.

Om toegang te krijgen tot het Belgisch federaal portaal typt u de volgende URL in uw browser: https://iamapps.belgium.be/sma

Alvorens de stappen voor de toekenning van de toegangscodes te beginnen, neemt u uw eID, de PIN-code daarvan, een kaartlezer en een computer met internetverbinding erbij waarop u de **eID-software** geïnstalleerd hebt.

| elkom bij de eGov-diensten van de federale overheid          | Bienvenue sur les services eGov de l'Administration    |
|--------------------------------------------------------------|--------------------------------------------------------|
| es je taal<br><u>Ga verder in het Nederlands</u> »           | Choisissez votre langue                                |
| Villkommen bei den eGov-Diensten der föderalen               | Welcome to the eGov services of the federal government |
| enorge<br>ählen Sie Ihre Sprache<br>Auf Deutsch fortfahren » | Select your language <u>Continue in English</u> »      |

Als u geen gebruikersaccount op het federale portaal heeft, zal u gevraagd worden om er een aan te maken. Hiervoor klikt u op "Een gebruikersnaam en wachtwoord aanvragen" of op "Registreer je nu".

Als u al een gebruikersaccount heeft, meld u dan aan met behulp van uw elD-kaart (via dezelfde links) en ga rechtstreeks naar de volgende stap: **Uw identificatiegegevens aanvragen** 

| ni fr de en                                                                        | Andere informatie en diensten van de overheid www.belgium.be                                             |
|------------------------------------------------------------------------------------|----------------------------------------------------------------------------------------------------|
| Mijn eGov-profiel<br>Mijn online profiel bij de overheid                           | Veelgestelde vragen  Gebruikersovereenkomst                                                              |
| Je bent nog niet aangemeld voor Mijn eGov-Profiel. Meld je eerst aan om toegar     | ng te krijgen tot de onderstaande functionaliteiten.                                                     |
| Nog niet geregistreerd? Registreer je nu.                                          |                                                                                                    |
| Aan de sta<br>Op deze site beheer je je online identiteit bij de overt             | ag met IVIIJn eGOV-profiel<br>neid, je aanmeldmogelijkheden voor eGov-applicaties en je roltoekenningen. |
| Mijn persoonlijke gegevens<br>Beheer je online identiteit bij de federale overheid | Mijn aanmeldmogelijkheden<br>Beheer je aanmeldmogelijkheden voor eGov-applicaties                        |
| Toptaken, je wilt:<br>• je contactgegevens wijzigen                                | Toptaken, je wilt:<br>• een token aanvragen                                                              |

je persoonlijke gegevens controleren

een token aanvragen
 een gebruikersnaam en vachtwoord aanvragen
 ie gebruikersnaam en/of wachtwoord wijzigen

Steek uw elD-kaart in de kaartlezer en klik op "Verdergaan".

|                                                                                                    | be                                                                                                    |
|----------------------------------------------------------------------------------------------------|----------------------------------------------------------------------------------------------------|
| Mijn eGov-login<br>Aanmelden bij de overheid met je eGov-profiel                                                                                                    |                                                                                                    |
| Aanmelden met e         Manmelden met e         Manmelden met e | n de overheid, moet je je eerst<br>svoorwaarden gecontroleerd en<br>applicatie(s) van je keuze.<br>e je wilt aanmeiden, Kies<br>n in je eigen naam of in naam van |
| Meer informatie over:<br><u>Waarom aanmelden met eID?</u><br><u>Wat als je niet beschikt over een kaartlezer?</u>                                                                                                    |                                                                                                    |
| Annuleren (naar Mijn eGov-profiel) Verdergaan                                                                                                    |                                                                                                    |

Er verschijnt een nieuw venster (als u zich voor de eerste keer aanmeldt op het federale portaal). Klik vervolgens op "OK" om verder te gaan.

|                                                                                               | ed that you identify yourself with a certificate:                                                                              |
|-----------------------------------------------------------------------------------------------|----------------------------------------------------------------------------------------------------|
| .iamfas.belgium.be (:                                                                         | 443)                                                                                                    |
| Organization: "Belgian                                                                        | Federal Government"                                                                                                    |
| ssued Under: ""                                                                               |                                                                                                    |
| Choose a certificate t                                                                        | to present as identification:                                                                                                  |
| BELPIC:Authenticatio                                                                          | n [10:00:00:00:00:00:5A:A4:E8:69:04:7E:5C:4A:ED:67]                                                                            |
| Details of selected cert                                                                      | tificate:                                                                                                    |
| Issued to:<br>serialNumber=<br>(Authenticatio<br>Serial Number: 10:00<br>Valid from 28/03/201 | .givenName= 5N= CN=<br>n),C=BE<br>:00:00:00:05A:A4:E8:69:04:7E:5C:4A:ED:67<br>L1 21:29:05 to 24/03/2016 00:59:59<br>e: Signing |
| Certificate Key Usag<br>Issued by: serialNumb<br>Stored in: BELPIC                            | per= ,CN=Citizen CA,C=BE                                                                                                    |

Voer uw PIN-code in en klik opnieuw op "OK".

| Microsoft    | Smart Card Provider             |
|--------------|---------------------------------|
| Please enter | your authentication PIN.        |
|              | PIN                             |
|              | ••••                            |
|              | Click here for more information |

Lees aandachtig de gebruikersovereenkomst en vink de optie "Ik heb de gebruikersovereenkomst gelezen en ik ga akkoord".

Klik op "Verdergaan" om verder te gaan met uw aanvraag om een gebruiker aan te maken of op "Annuleren" om terug te keren.

| bruikersovereenkomst                                                                                                    |                                                                                                    |
|----------------------------------------------------------------------------------------------------|----------------------------------------------------------------------------------------------------|
| erder te gaan, ben je verplicht de gebruikersovereenkomst te lezen en te aanvaarden.                                                                                                    |                                                                                                    |
| ze versie is gemaakt op 10/02/2014 10:31                                                                                                    | Printen   Opslaan als                                                                                                    |
| GEBRUIKERSREGLEMENT                                                                                                    |                                                                                                    |
| Artikel 1 - Toepassingsgebied van het gebruikersreglement                                                                                                    |                                                                                                    |
| Dit gebruikersreglement regelt de procedure die door de Federale Overheid wordt aan<br>niet burgers. Via deze procedure kunnen gebruikers zich registreren, identificeren en a                | geboden voor de elektronische registratie, identificatie en authenticatie van gebruikers, al dan<br>authenticeren met het oog op een veilige elektronische communicatie met de overheid. |
| Niettemin blijft het mogelijk dat sommige publieke instanties beroep doen op andere s                                                                                                    | vstemen en u daarom vragen om bepaalde gegevens nogmaals door te geven.                                                                                                    |
| Artikel 2 - Toegang tot de procedure                                                                                                    |                                                                                                    |
| De toegang tot de procedure kan te allen tijde geheel of gedeeltelijk worden afgesloter<br>gebruiker van dergelijke onderbreking op voorhand op de hoogte worden gebracht.                    | n (onder meer voor onderhoudsdoeleinden). Voor zover redelijkerwijze mogelijk zal de                                                                                                    |
| De gebruiker heeft slechts toegang tot bepaalde diensten aangeboden door publieke i<br>toepassing is, heeft gevolgd.                                                                          | nstanties nadat hij de procedure voor registratie, identificatie en authenticatie die van                                                                                                |
| Daarbij zal de gebruiker:                                                                                                    |                                                                                                    |
| <ul> <li>zich akkoord verklaren met onderhavige gebruikersovereenkomst;</li> <li>bevestigen dat zijn identiteitsgegevens correct zijn;</li> <li>een correct e-mail adres meedelen.</li> </ul> |                                                                                                    |
|                                                                                                    |                                                                                                    |

Als u op "Verdergaan " klikt zonder de vermelding "Ik heb de gebruikersovereenkomst gelezen en ik ga akkoord" aan te vinken, dan krijgt u het volgende bericht te zien:

Goedkeuring vereist Om verder te gaan, ben je verplicht de gebruikersovereenkomst te lezen en te aanvaarden. Controleer uw identiteitsgegevens en klik op "Mijn gegevens zijn niet correct" om ze te wijzigen of op "Verdergaan" om de gegevens te bevestigen en verder te gaan.

| nl fr de en                                                                                                    | A                                                                                                    | Indere informatie en diensten van de overheid www.belgium.be |
|----------------------------------------------------------------------------------------------------|----------------------------------------------------------------------------------------------------|--------------------------------------------------------------|
| Mijn eGov-pr<br>Mijn online profiel bij de overheid                                                                              | ofiel                                                                                                    | Veelaestelde vragen Gebruikersovereenkomst                   |
|                                                                                                    |                                                                                                    |                                                              |
| Zelfregistratie / Identit                                                                                                    | eitsgegevens                                                                                                    |                                                              |
| De onderstaande gegevens zijn afkomstig<br>Zijn deze gegevens niet correct? Annuleer<br>Zijn deze gegevens correct? Ga verder me | uit het rijksregister of Bisregister. Dit zijn de officiële gegevens die bij de overheid gekend zijn.<br>deze registratie, neem contact op met je gemeente en laat je gegevens aanpassen.<br>t de registratie en vui de gevraagde gegevens aan. Zodra je daarmee klaar bent, is de registratie al | fgerond.                                                     |
| Persoonlijke gegevens                                                                                                    |                                                                                                    | 2                                                            |
| Identificatienummer                                                                                                    |                                                                                                    | _                                                            |
| Voornaam                                                                                                    |                                                                                                    |                                                              |
| Naam                                                                                                    |                                                                                                    |                                                              |
| Overige voornamen                                                                                                    |                                                                                                    |                                                              |
| Geboortedatum (dd/mm/jjjj)                                                                                                    |                                                                                                    |                                                              |
| Adresgegevens                                                                                                    |                                                                                                    | 2                                                            |
| Straat                                                                                                    |                                                                                                    |                                                              |
| Huisnummer                                                                                                    |                                                                                                    |                                                              |
| Bus                                                                                                    |                                                                                                    |                                                              |
| Postcode                                                                                                    |                                                                                                    |                                                              |
| Gemeente                                                                                                    |                                                                                                    |                                                              |
| Land                                                                                                    |                                                                                                    |                                                              |
|                                                                                                    |                                                                                                    | Mijn gegevens zijn niet correct Verdergaan                   |
|                                                                                                    |                                                                                                    |                                                              |
| ***                                                                                                    | Over deze website   Je privacy                                                                                                    | fedict                                                       |
| SECURE Ready                                                                                                    | 6.0.2                                                                                                    | powered by Provide account V                                 |
| ★ indicition                                                                                                    | © 2012 - 2014 Federale overheid                                                                                                    |                                                              |

Als uw e-mailadres niet gekend is bij het Belgisch federaal portaal, dan verschijnt een venster om het adres in te voeren waarnaar de bevestiging van uw aanvraag zal verstuurd worden.

Let op: dit venster kan er anders uitzien afhankelijk van de gebruikte browser.

Voer uw e-mailadres in en klik op "Verdergaan".

| -52 |                                                                                                    |                        |
|-----|----------------------------------------------------------------------------------------------------|------------------------|
|     | E-mailadres                                                                                                    |                        |
| cel | We gebruiken je e-mailadres alleen om met je te communiceren ov<br>deze applicatie. Geef een geldig e-mailadres op. | ver je activiteiten in |
|     | E-mailadres *                                                                                                    | ]                      |
|     | (*) = verplicht veld                                                                                                | _                      |
|     | Annuleren                                                                                                    | Verdergaan             |

#### Uw identificatiegegevens aanvragen

Zodra uw gebruikersaccount aangemaakt werd, wordt u doorverwezen naar de startpagina voor geïdentificeerde gebruikers.

Klik op "Een gebruikersnaam en wachtwoord aanvragen".

| veelgestelge vragen   Georuikers                                                                                                    | <b>be</b>                                                                                                    |
|----------------------------------------------------------------------------------------------------|----------------------------------------------------------------------------------------------------|
| nderstaande functionaliteiten.                                                                                                    | Aanmelden                                                                                                    |
| Gov-profiel<br>jkheden voor eGov-applicaties en je rottoekenningen.                                                                                        |                                                                                                    |
| Mijn aanmeldmogelijkheden<br>Beheer je aanmeldmogelijkheden voor eGov-applicaties                                                                          |                                                                                                    |
| Toptaken, je wilt:<br>• <u>een token aanvragen</u><br>• <u>een gebruikersnaam en wachtwoord aanvragen</u><br>• je gebruikersnaam en/of wachtwoord wijzigen |                                                                                                    |
| nningen                                                                                                    |                                                                                                    |
|                                                                                                    | Aderstaande functionaliteiten.<br>Cov-profiel<br>Keden voor eGov-applicaties en je roltoekenningen.<br>Mijn aanmeldmogelijkheden voor eGov applicaties<br>Mijn aanmeldmogelijkheden voor eGov applicaties<br>Eeteer je aanmeldmogelijkheden voor eGov applicaties<br>Mijn aanmeldmogelijkheden voor eGov applicaties<br>sen toksen aanvare<br>eeteer je aanmeldmogelijkheden voor eGov applicaties<br>ie gebruikersnaam en of wachtwoord wijzigen<br>ningen |

Let op: dit venster kan er anders uitzien afhankelijk van de gebruikte browser. Voer uw gebruikersnaam en uw wachtwoord in en bevestig uw wachtwoord. Klik vervolgens op "Maak een aanmeldmogelijkheid aan".

| nl fr de en                                                                                                    |                                                                                                    |                                                                                | Andere informatie en diensten van               | de overheid <u>www.belgium.be</u>    |
|----------------------------------------------------------------------------------------------------|----------------------------------------------------------------------------------------------------|--------------------------------------------------------------------------------|-------------------------------------------------|--------------------------------------|
| Mijn eGov-p<br>Mijn online profiel bij de overheid                                                             | rofiel                                                                                                 |                                                                                | <u>Veelgestelde vra</u>                         | gen  Gebruikersovereenkomst          |
|                                                                                                    |                                                                                                    |                                                                                |                                                 | be                                   |
|                                                                                                    |                                                                                                    |                                                                                | <b>.</b>                                        | Christine Rolans <u>(Afmelden)</u> 🔻 |
| Mijn identiteit                                                                                                | Mijn aanmeldmogelijkheden                                                                              | Mijn roltoekenningen                                                           |                                                 |                                      |
| Gebruikersnaam en                                                                                              | wachtwoord verplicht                                                                                   |                                                                                |                                                 |                                      |
| Voor dit type aanmeldmogelijkheid zijn e                                                                       | en gebruikersnaam en wachtwoord verplicht                                                              | . Vul ze hieronder in.                                                         |                                                 |                                      |
| Vul je gebruikersnaam en wachtv<br>Vul in de onderstaande velden je gewi<br>gebruikersnaam moet tussen 6 en 64 | voord in.<br>enste gebruikersnaam en wachtwoord in. Kii<br>karakters lang zijn. Je wachtwoord moet mir | es een wachtwoord dat alleen jij kent. Gebruik e<br>rimaal 8 karakters tellen. | nkel cijfers en letters en/of deze karakters: ' | ₽. \$, #, %, -, *, _'. De            |
| Gebruikersnaam *                                                                                               | (enkel letters                                                                                         | s, cijfers en/of deze karakters: '')                                           |                                                 |                                      |
| Wachtwoord *                                                                                                   | Opgelet: Je                                                                                            | wachtwoord moet minimaal 8 karakters                                           | tellen. Gebruik alleen cijfers en letters, er   | n/of deze karakters: ' I, \$, #, %,  |
| Wachtwoord (opnieuw) *                                                                                         |                                                                                                    |                                                                                |                                                 |                                      |
| (*) = verplicht veld                                                                                           |                                                                                                    |                                                                                |                                                 |                                      |
| Annuleren                                                                                                    |                                                                                                    |                                                                                | Maak                                            | een aanmeldmogelijkheid aan          |
|                                                                                                    |                                                                                                    |                                                                                |                                                 |                                      |
|                                                                                                    |                                                                                                    | Over deze website   Je privacy                                                 |                                                 | fedict 🔌                             |
| * Stourt Ready                                                                                                 |                                                                                                    | 6.0.2                                                                          |                                                 | powered by Browned swernert          |
| -****                                                                                                    |                                                                                                    | © 2012 - 2014 Federale overheid                                                |                                                 |                                      |

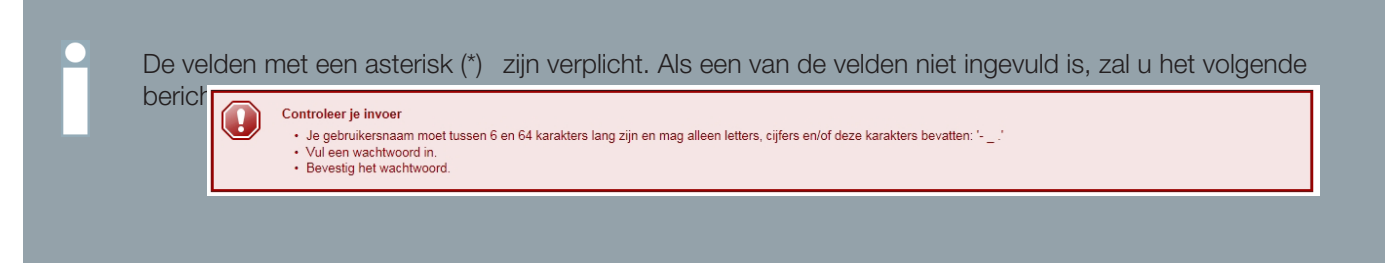

De bevestiging van de registratie wordt weergegeven op het scherm. Uw aanmeldmogelijkheid is operationeel en kan onmiddellijk gebruikt worden om de mobiele toepassing eC3 te openen.

| I fr de              | en                                                                                                    |                           | Andere informatie en diensten van de overheid www.belgium.be |
|----------------------|----------------------------------------------------------------------------------------------------|---------------------------|--------------------------------------------------------------|
| Mij<br>Mijn onli     | n eGov-p<br>ne profiel bij de overheid                                                                                      | orofiel                   | Veelgestelde vragen   Gebruikersovereenkomst                 |
|                      |                                                                                                    |                           | be                                                           |
|                      |                                                                                                    |                           | 🐣 Christine Rolans <u>(Afmelden)</u> 🥆                       |
|                      | Mijn identiteit                                                                                                    | Mijn aanmeldmogelijkheden | Mijn roltoekenningen                                         |
| Hier behee<br>Standa | er je alle aanmeldmogelijkhed<br>ard aanmeldmogelijkhed<br>eID / elektronische<br>eemdelingenkaart / Kids-ID<br>Burgertoken | en                        | tlies, zoals token, gebruikersnaam en wachtwoord, enz.       |
| Geavar               | nceerde aanmeldmogelijk                                                                                                    | cheden                    |                                                              |
| Een<br>Digita        | malig wachtwoord via sms<br>ale certificaten (type x.509)                                                                   | Aanvragen     Beheren     |                                                              |
|                      |                                                                                                    |                           |                                                              |
| Onders               | steunende aanmeldmogel                                                                                                    | lijkheden                 |                                                              |

| ****** Ready                    | Over deze website   Je privacy  | powered by fedict & |
|---------------------------------|---------------------------------|---------------------|
| ★ AcQ0ss<br>★ locQc(ss<br>★ ★ ★ | © 2012 - 2014 Federale overheid |                     |